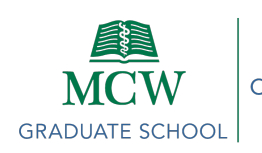

# **CDP** Instructions

All MCW postdocs are required to complete a Career Development Plan (CDP) upon start of their initial annual employment contract. *Postdocs have 60 days from contract start to complete the steps below* which include:

- A. Complete/Update an Individual Development Plan using the myIDP website (detailed instructions below)
- B. Meet with your supervisor/PI to discuss the career goals and other elements of your CDP
- C. Upload your CDP to the Qualtrics survey linked below

If you have any questions, please reach out to the Office of Postdoctoral Education (postdoc@mcw.edu)

**Before you begin:** The myIDP assessment process will take about 3-4 hours to complete, which can be broken up over several days if you choose. Just be sure to click on the save button at the bottom of the page, after each section.

- Open myIDP: <u>Home Page (sciencecareers.org)</u>
  - 1. If you are a returning user, click on red "Returning User" button
  - 2. If you are new to myIDP, click on red "First Time Here?" button
    - i. Enter all required fields on the Create a New Account page
- Navigating tips (screen shot below)
  - #1 Complete all steps in each section
  - #2 Each page has tabs at the top complete each tab, then click on "Next Step" red button (#3)

| 1                                                                          |                                                                                                    |
|----------------------------------------------------------------------------|----------------------------------------------------------------------------------------------------|
| Overview                                                                   | Scientific Skills Assessment Previous Step                                                                                                    |
| Overview Summary<br>Personal Information                                   | Quick Tips My Assessment Summary                                                                                                    |
| Assessment                                                                 | This assessment will help you identify the scientific skills and knowledge areas in which you are proficient and those that could use some attention. It is based on the <u>National Postdoctoral Association's core competencies</u> for PhD scholars.                                                          |
| Skills Assessment                                                          | his is a subjective self-assessment of your skills                                                                                                    |
| Interests Assessment<br>Values Assessment                                  | As you rate each of three parts and knowledge areas, it will be most helpful if you use the full range of scores (1-5). Rating just a few items as a "1" will help distinguish the skills that need the most improvement, and rating just a few items as a "5" will help discern the full state you are best at. |
| Career Exploration                                                         | How will your response of used?                                                                                                    |
| Consider Career Fit<br>Read About Careers                                  | Later in this module, your skills and interests will be compared to those relevant to various scientific career paths. You can use this comparison, and information you gather on your own, to identify which career paths are a good fit for you.                                                               |
| Attend Events                                                              | You will also have a chance to set goals related to the skills you would like to improve.                                                                                                    |
| Talk to People<br>Choose a Career Path                                     | To learn more about skills self-assessment, <u>read an article on this topic &gt;</u>                                                                                                    |
| Create Plan<br>Career Advancement<br>Goals<br>Skill Goals<br>Project Goals |                                                                                                    |
| Implement Plan                                                             |                                                                                                    |
| Mentoring Team                                                             |                                                                                                    |
| Print & Export                                                             |                                                                                                    |
| Completion Certificate                                                     |                                                                                                    |

## Section 1: Overview

- 1. Read The Individual Development Plan Overview Summary page.
- 2. Complete Personal Information
  - a. Edit Tab Update your information.

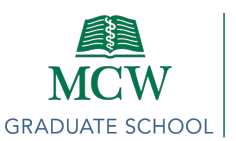

- b. Email Preferences Update only if needed.
- c. Change Password Update only if needed.

## Section 2: Assessment

- 1. Scientific Skills Assessment
  - a. Read Quick Tips tab Click Next Step button.
  - b. Complete My Assessment Click Save & Move to Next Step red button at the bottom of the page.
  - c. Summary Read over the summary of your self-assessment for skills and knowledge Click red Next Step button.
- 2. Interests Assessment
  - a. Read Quick Tips tab Click red Next Step button.
  - b. Complete My Assessment Click Save & Move to Next Step red button at the bottom of the page.
  - c. Summary Read over the summary of your self-assessment for interests Click red Next Step button.
- 3. Values Assessment
  - a. Read Quick Tips tab Click Next Step button.
  - b. Complete My Assessment Click Save & Move to Next Step red button at the bottom of the page.
  - c. Summary Read over the summary of your self-assessment for values Click red Next Step button.

## Section 3: Career Exploration

- 1. Consider Career Fit
  - a. Read Quick Tips tab Click Next Step button.
  - Read My Career Path Matches Click on Skills Match and Interests Match % for your top 5 scores and read. Note how your rating compares to the Expert ratings in each category. Click red Next Step button when complete.
- 2. Read About Careers
  - a. Read Quick Tips tab Click Next Step button.
  - b. Resources tab Choose top 2 career paths, click on "Read More" and select 1 or more resource articles of interest to read in full. Click red Next Step button when complete.
  - My Notes tab Enter the website/URL of the 2 (or more) resources articles read; add any notes, as desired - Click red Next Step button.
- 3. Attend Events and Workshops
  - a. Read Quick Tips tab Click Next Step button.
  - My Events and Workshops tab Keep track of events you have attended (this can include events sponsored by the MCW Postdoc Office, Spotlight on Science Seminars, Scientific Conferences/Workshops, etc). Click on Next Step button.
- 4. Talk to People
  - a. Read Networking tab Click Next Step button.

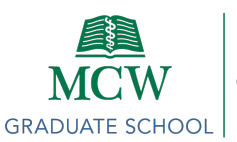

- b. Read Informational Interview tab.
- c. My Activities tab Keep track of people you have met. Click on Next Step button.
- 5. Choose a Career Path
  - a. Read Quick Tips tab Click Next Step button.
  - b. My Career Plans tab
    - i. Complete Plan A and Plan B Two long term career goals Click red Save & Move to Next Step button at the bottom of the page.

## Section 4: Create Plan

- 1. Career Advancement Goals
  - a. Read Quick Tips tab Click Next Step button.
  - My Career Advancement Areas to Improve Choose 2 5 areas you would like to work on improving this year. Click red Save & Move to Next Step button at the bottom of the page.
  - c. My SMART Goals tab Create a SMART goal for each area to improve. Click Add SMART Goal button after each. Once complete, click on red Add & Move to Next Step button.
- 2. Skills Development Goals
  - a. Read Quick Tips tab Click Next Step button.
  - My Skills to Improve tab Select 2 5 areas on the page you would like to work on improving this year. Click red Save & Move to Next Step button at the bottom of the page.
  - c. My SMART Goals tab Create a SMART goal for each area to improve. Click Add SMART Goal button after each. Once complete, click on red Add & Move to Next Step button.
- 3. Project Completion Goals
  - a. Read Quick Tips tab Click Next Step button.
  - My Project Areas to Improve tab Choose 2 5 areas you would like to work on improving this year. Click red Save & Move to Next Step button at the bottom of the page.
  - c. My SMART Goals tab Create a SMART goal for each area to improve. Click Add SMART Goal button after each. Once complete, click on red Add & Move to Next Step button.

## Section 5: Implement Plan

- 1. Mentoring Team
  - a. Read Quick Tips tab Click Next Step button.
  - My Mentors tab Enter a team of mentors (in addition to your research advisor). Enter name and primary role, click on red Add Mentor button after each. Click red Add & Move to Next Step button.
- 2. Print & Export
  - a. Read Quick Tips tab Click Next Step button.
  - b. Print myIDP tab Click on red "Generate PDF" button at the bottom of the page.
  - c. Save CDP document and upload via Qualtrics survey (link below).

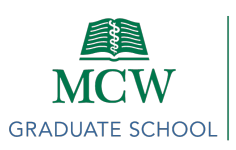

Complete Qualtrics signature link (once postdoc completes the survey, an email is sent to the PI with a link for them to register their formal approval):
<u>Direct link (bit.ly/3YvGT47)</u>

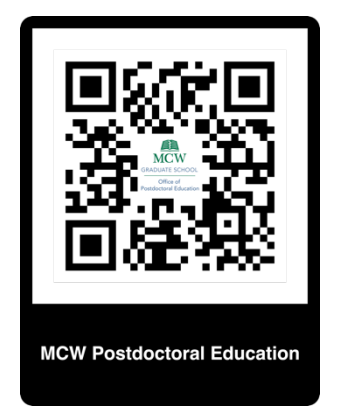